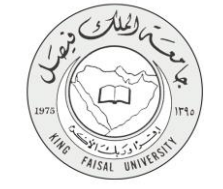

دليل استخدام خدمة ارسال وثيقة التخرج (وثيقتك لمدينتك)

VERSION 1.0 JUNE 4, 2015

صفحة رقم 1 من 15

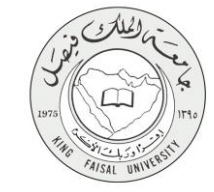

| خدمة ارسال وثيقة التخرج (وثيقتك لمدينتك)                 | اسم الخدمة                  |
|----------------------------------------------------------|-----------------------------|
| AC092-151                                                | رقم الخدمة                  |
| حکومة – أفراد (G-C)                                      | نوع الخدمة                  |
| الطلبة الخريجين                                          | الجهة المستفيدة             |
| عمادة التعلم الإلكتروني والتعليم عن بعد                  | الجهة المقدمة للخدمة        |
| تكاملية                                                  | مستوى نضج الخدمة الحالي     |
| من خلال الموقع الإلكتروني                                | قنوات تقديم الخدمة          |
| http://del.kfu.edu.sa/AramexService/lists/LoginPage.aspx | رابط مباشر على الخدمة       |
| 8003030308                                               | هاتف مباشر للتواصل مع الجهة |
|                                                          | المقدمة للخدمة              |
| del@kfu.edu.sa                                           | بريد إلكتروني للدعم الفني   |

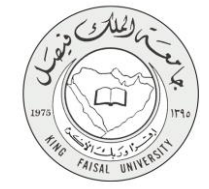

### جدول المحتويات

| ۳                                     | جدول المحتويات                           |
|---------------------------------------|------------------------------------------|
| ٤                                     | ۱ - الخدمة في سطور                       |
| ٥                                     | ٢- نموذج طلب الخدمة (ورقى او الكتروني)   |
| ٦                                     | - حريقة الدخول على النظام (Inputs)       |
| ٩                                     | ع- الخطوات المتبعة للحصول على الخدمة     |
| ١.                                    | و- شروط ومتطلبات الحصول على الخدمة       |
| 11                                    |                                          |
| ۱۲                                    | · سسر عن السانية الذورية (Output)        |
| ۱۳                                    |                                          |
| · · · · · · · · · · · · · · · · · · · | ٨- منحص حطوات الحدمة.<br>۵ - ۱۰۱۰ ۱۱۰۰۱۱ |
| 1 Z                                   | ٦- نسجيل الحروج من النظام                |

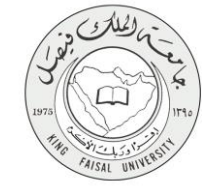

# ١- الخدمة في سطور

خدمة متاحة للطلبة الخريجين تمكنهم من طلب ارسال وثيقة التخرج الخاصة بك إلى عنوانك مجانا ويشمل ذلك شهادة الثانوية العامة والسجل الاكاديمي باللغتين العربية و الانجليزية وصورة طبق الاصل من الوثيقة.

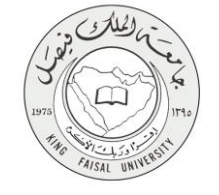

# ٢- نموذج طلب الخدمة (ورقي او الكتروني)

تسجيل دخول الطالب باسم المستخدم وكلمة المرور.

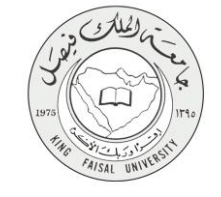

# ٣- طريقة الدخول على النظام (Inputs)

#### ۱- ادخل على موقع جامعة الملك فيصل kfu.edu.sa

٢- اضغط رابط بوابة التعليم عن بعد.

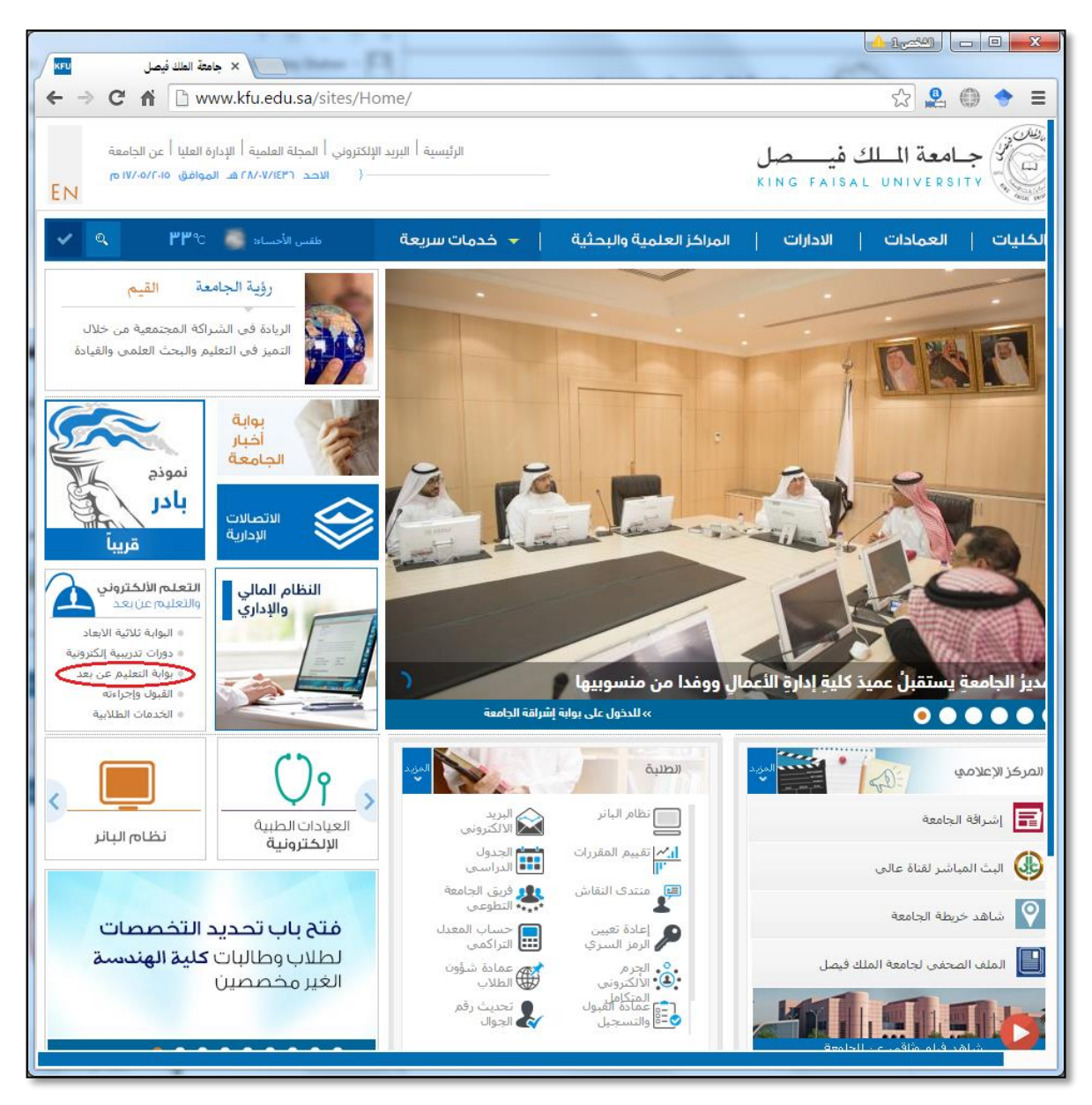

۳- اضغط على رمز الخدمات الطلابية.

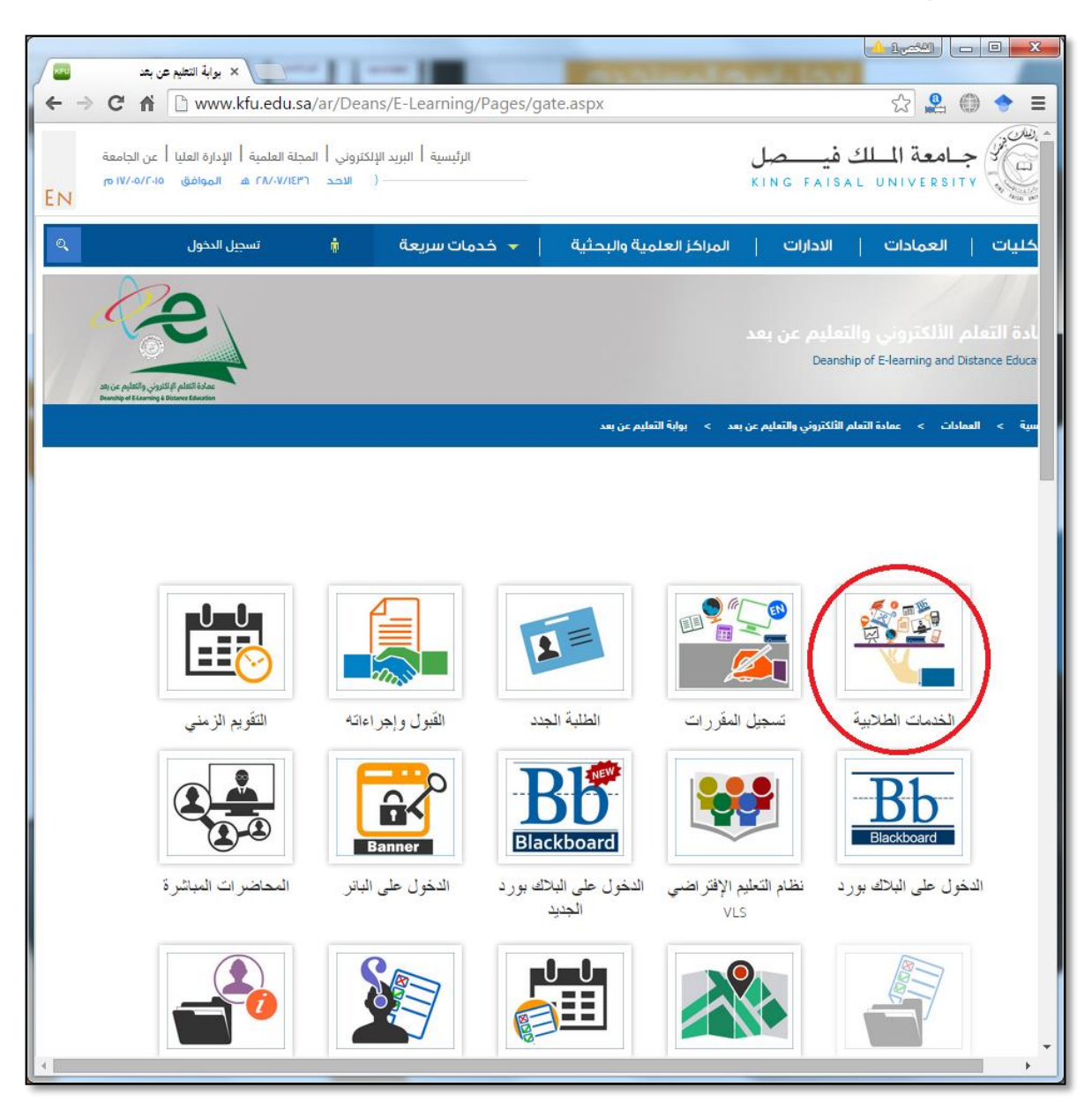

وزارة التعليم

٤- ادخل اسم المستخدم أو الرقم الجامعي وكلمة المرور، ثم اضبغط زر دخول.

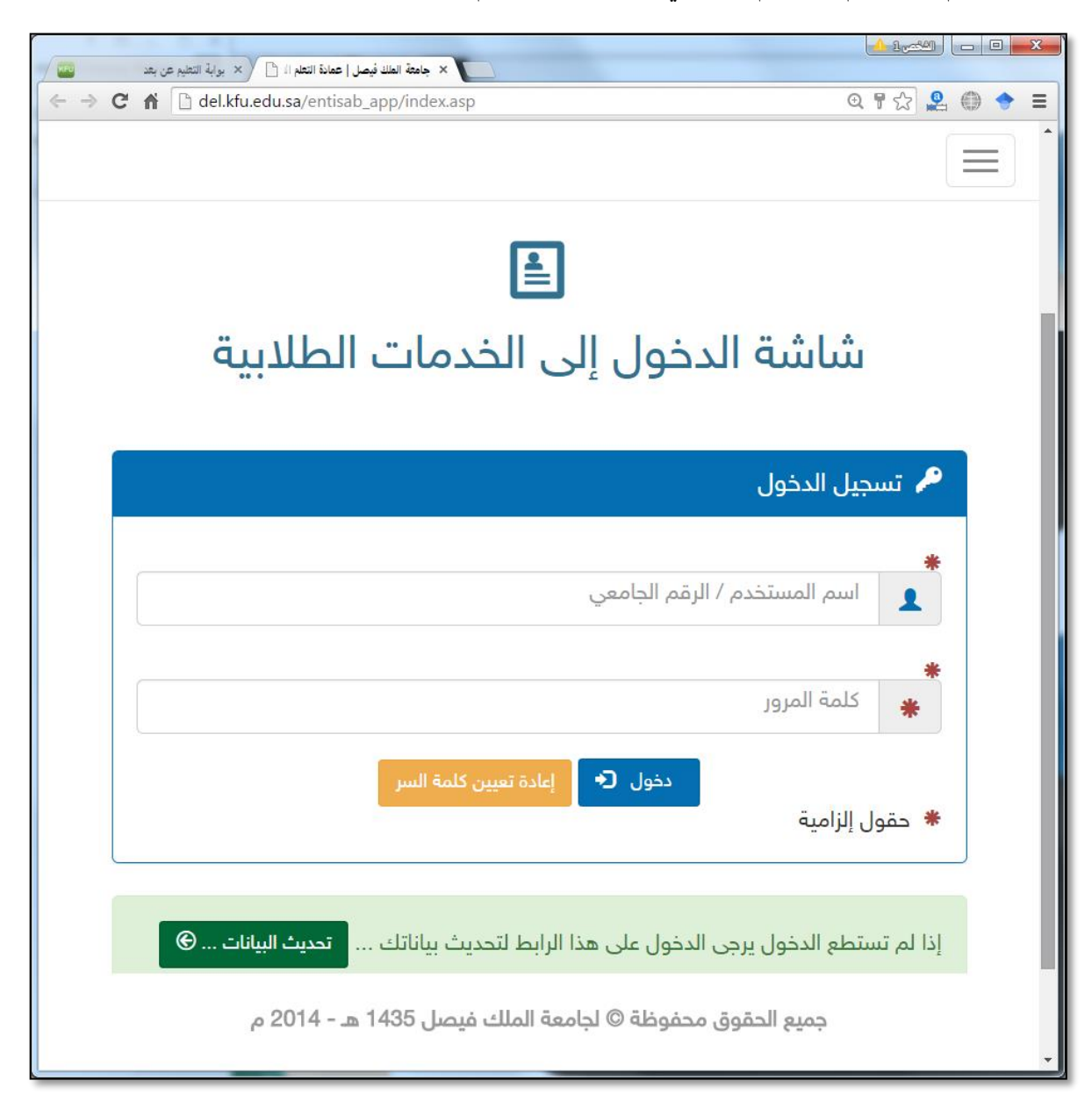

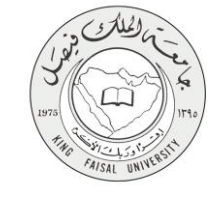

### ٤- الخطوات المتبعة للحصول على الخدمة

١- انتقل إلى تبويب "خدمات الشؤون الأكاديمية".

۲- اضغط رمز "خدمة آرامكس".

# 💠 خدمات اخری

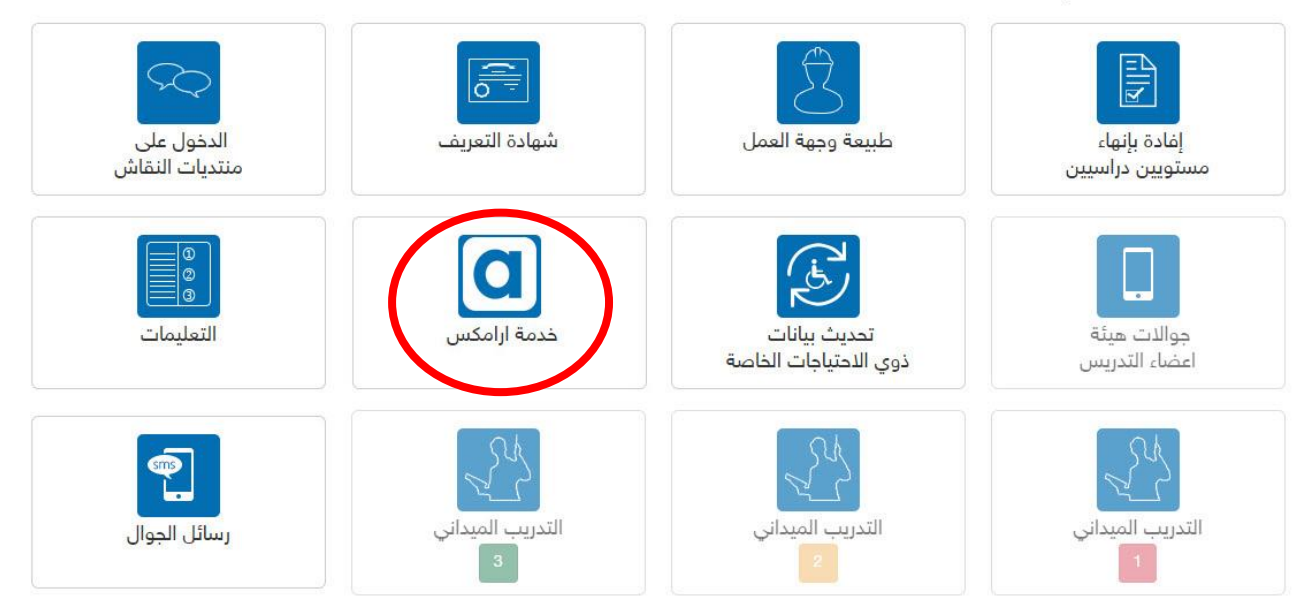

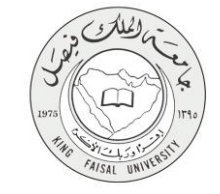

### ٥- شروط ومتطلبات الحصول على الخدمة

أن يكون المستفيد (الطالب) مسجل بالنظام، وله حساب إلكتروني. ما هو المطلوب؟ اولا: عليك عمل اخلاء طرف الكتروني من الايقونة الخاصة بذلك لن تتمكن من الدخول على الخدمة بدون عمل اخلاء الطرف ثانيا: عليك الدخول وتعبئة بياناتك واهمها المدينة ورقم الجوال ويفضل تعبئة اسم الشارع والحي وأقرب علامة لمنزلك ان كانت متوفرة لديك يرجى توخي كتابة المعلومات بشكل دقيق وخصوصا الرمز البريدي حتى لا يتم فقدان الشهادة بعد تعبئة بياناتك ستتمكن من الحصول على رقم البوليصة (رقم التتبع) وتستطيع بهذا الرقم متابعة شحنتك عبر موقع ارامكس ومعرفة سير رحلتها من الاحساء الى عنوانك عبر هذا الرابط

#### http://www.aramex.com/default.aspx

الطلبات سيتم التعامل معها خلال ايام العمل من الاحد الى الخميس (وتتوقف خلال اجازات العمل الرسمية مثل اجازة عيد الفطر وعيد الاضحى)

عملية تجهيز الارساليات تستغرق من يوم عمل الى يومين عمل

يتحمل الطالب كامل المسؤولية في استخدامه لهذه الخدمة و عليه ان يتأكد من عدم اعطاء اسم مستخدمه والكلمة السرية للغير لطلب هذه الخدمة

في حال عدم استلام الطالب للشحنة واعادتها للجامعة فان على الطالب الحضور واستلام الوثيقة شخصيا

في حال وجود اي تعديل على الوثيقة على الطالب مراجعة العمادة لإجراء التعديل اللازم وسيتم اصدار وثيقة بديلة خلال يومين الى ثلاث ايام عمل.

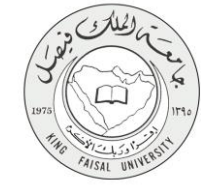

٦- مسار عمل الخدمة

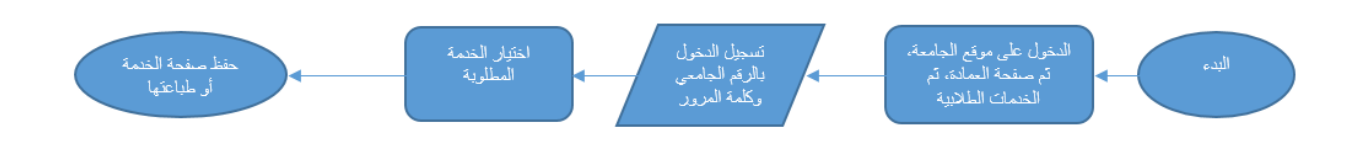

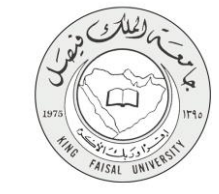

### ۷- عرض البيانات النهائية للخدمة (Output)

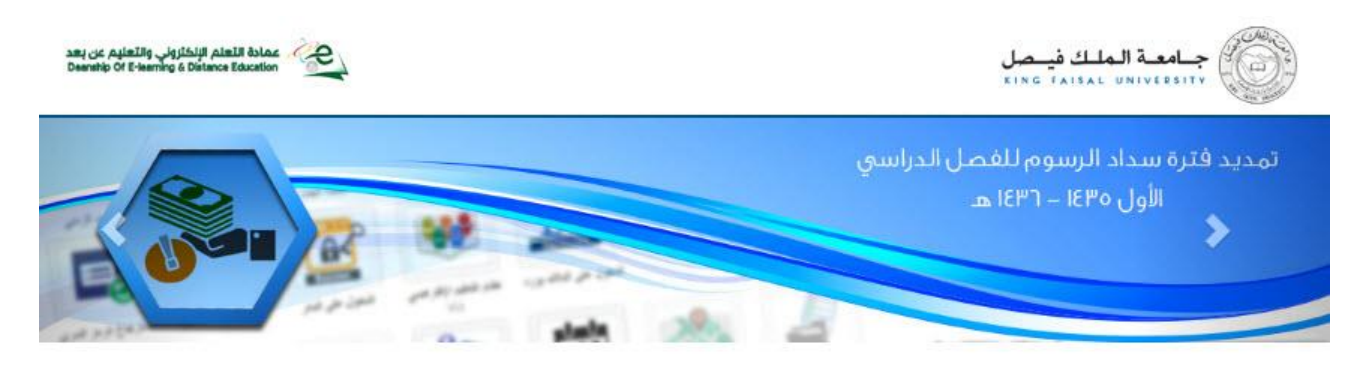

#### خدمة ارسال وثيقة التخرج (وثيقتك لمدينتك)

هذه الخدمة متاحة حاليا فقط للطلبة الخريجين الفصل الدر امنى الثاني 1435هـ - 1436هـ محافظ من النب قد من الساب المحققة التبيين النباب قد العالم من النام المحفولة المحفولة علم المحفولة علم المحفولة

تمكنك هذه الخدمة من طلب ارسال وتيقة التخرج الخاصة بك الى عنوانك مجانا عبر شركة ار امكس ويتمل ذلك ارسال شهادة التانوية العامة والسجل الاكاديمي باللغتين العربية واللغة الانجليزية مختوم وصورة طبق الاصل من الوتيقة كل ماعليك هو الدخول على الايقونة وتعبئة بياناتك وسيتم ايصال الوتيقة لك خلال أيام سنتاح الخدمة لطلبة كلية التربية والإداب ابتداء من يوم الاحد 11 رمضان 1436هـ ستتاح الخدمة لطلبة كلية ادارة الاعمال ابتداء من يوم الخميس 15 رمضان 1436هـ ماهو المطلوب؟ اولا: عليك عمل اخلاء طرف الكتروني من الايقونة الخاصة بذلك لن تتمكن من الدخول على الخدمة بدون عمل اخلاء الطرف تانيا: عليك الدخول وتعينة بياتاتك واهمها المدينة ورقم الجوال ويفضل تعبئة اسم الشارع والحي واقرب علامة لمتزلك ان كانت متوفرة لديك للسحدات خارج الدول العربية (متل امريكا وبريطانيا واستراليا وغيرها من الدول العالمية) يرجى توخى كثابة المعلومات بشكل دقيق وخصوصا الرمز البريدي حتى لايتم فقدان الشهادة بحد تجنَّه بياناتك سنتمكن من الحصول على رقم البوليصة (رقم النتيح) وتستطيع بهذا الرقم متابعة سحنتك عبر موقع ار اميكس ومعرفة سبر رحلتها من الاحساء الى عنوانك عبر هذا الرابط http://www.aramex.com/default.aspx الطلبات سيتم التعامل معها خلال ايام العمل من الاحد الى الخميس (وتتوقف خلال اجازات العمل الرسمية مثل اجازة عيد الفطر وعيد الاحسمى) عملية تجهيز الأرساليات تستغرق من يوم عمل الى يومين عمل يتحمل الطالب كامل المسؤولية في استخدامه لهذه الخدمة وعليه ان يتأكد من عدم اعطاء اسم مستخدمه والكلمة السرية للغير لطلب هذه الخدمة في حال عدم استلام الطالب للشحنة واعادتها للجامعة فان على الطالب الحضور واستلام الوئيقة شخصيا في حال وجود اي تحديل على الوتيقة على الطالب مراجعة العمادة لاجراء التحديل اللازم وسيتم اصدار وتيقة بديلة خلال يومين الي تلات ابام عمل

موافق

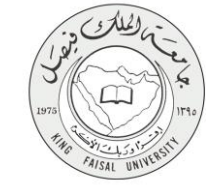

٨- ملخص خطوات الخدمة:

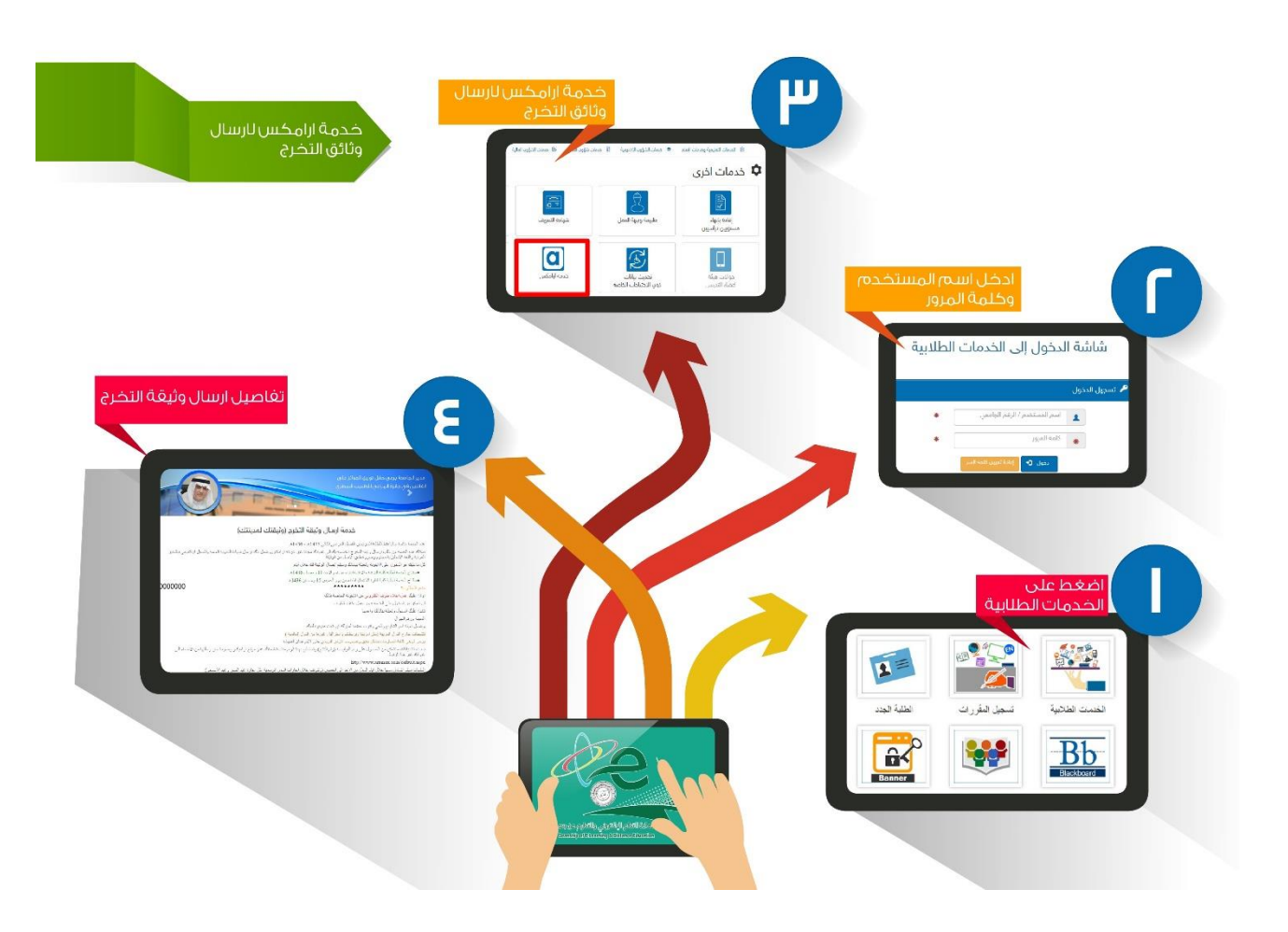

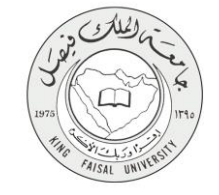

# ٩- تسجيل الخروج من النظام

اضبغط رمز "الخروج من النظام" الموجود أسفل اليسار.

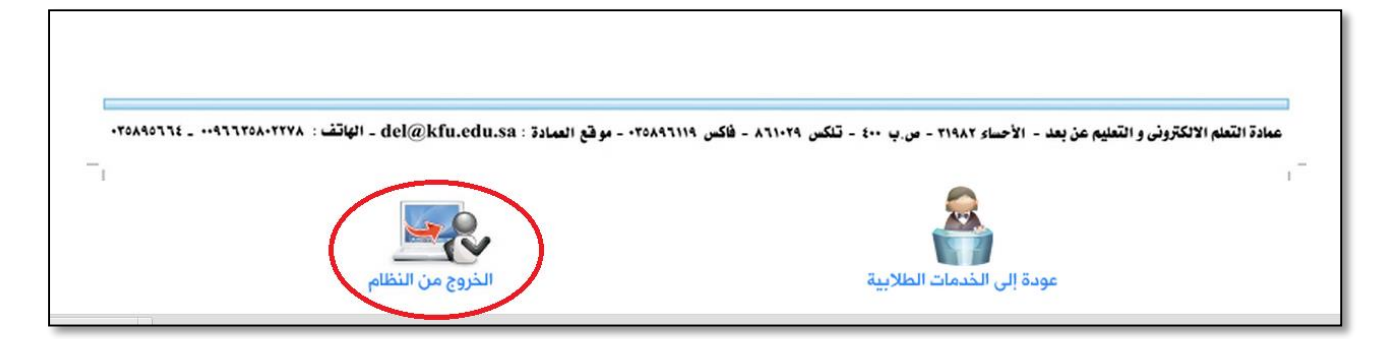

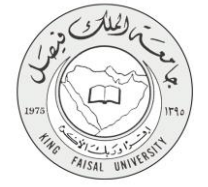

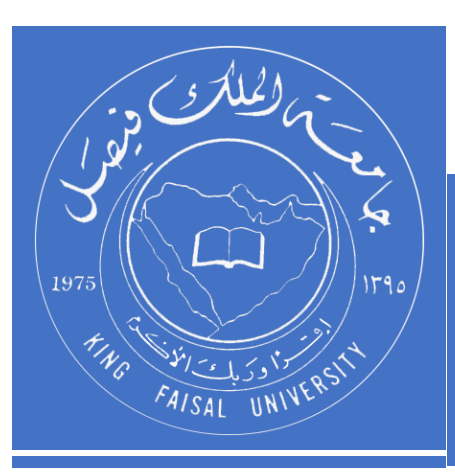

KINGDOM OF SAUDI ARABIA MINISTRY OF EDUCATION KING FAISAL UNIVERSITY

صفحة رقم 15 من 15